# OMEN

BB ONEN

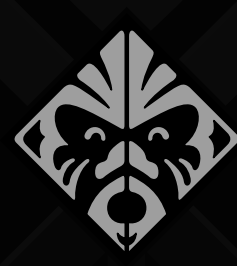

lace this box with PI statement as per sp place this box with PI statement as per spe place this box with PI statement as per spe place this box with PI statement as per spe

903245-B21

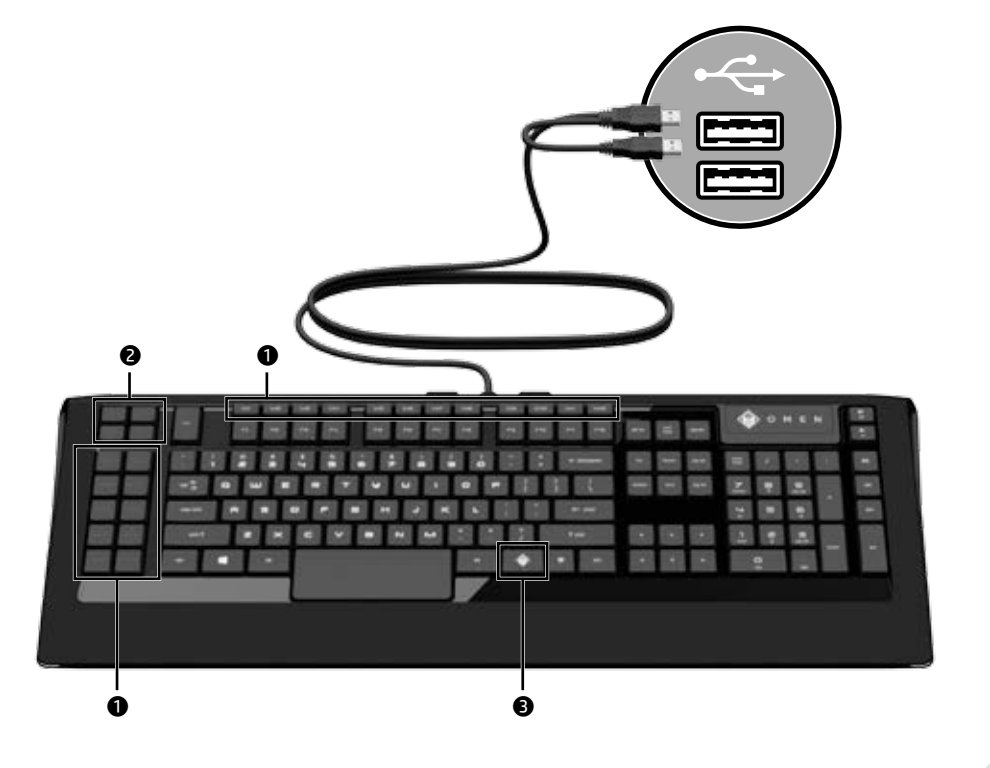

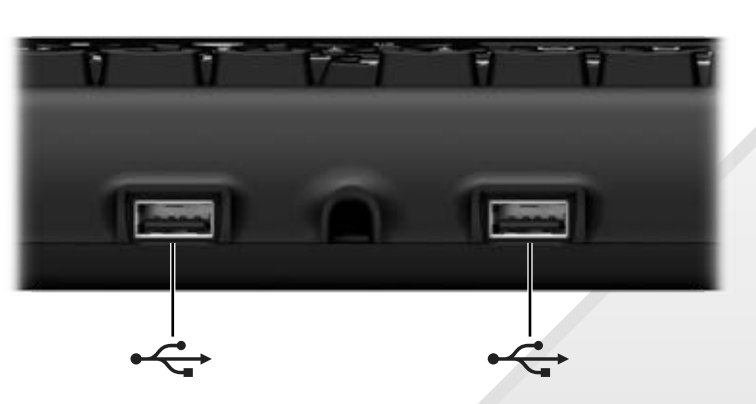

On OMEN by HP gaming computers, to open the software, select Start, select All apps. select SteelSeries, and then select SteelSeries Engine 3.

For other computers, go to http://www.hp.com/support, and select your country. Select Get software and drivers, and then follow the on-screen instructions.

Keys Description • Macro Press to use custom

keys functions 2 Layer Press to switch between configurations of keys

macro kevs. OMEN Press and hold, and then press either the volume key up or volume down key to change the illumination level To enable or disable the indows key, press OMEN

kev + Windows kev.

To program macro keys . Open SteelSeries Engine 3. 2. Double-click your device. 3. Select a macro key. 4. Select Macros. 5. Select OPEN MACRO EDITOR. 6. Select Keypress Macro to record a series of key presses from your mouse or keyboard or select Text Macro to enter a script. The selected action is performed when the key is pressed. . Select SAVE.

8. Select DONE.

لفتح البرنامج على أجهزة كمبيوتر OMEN مر HP للألعاب، حدد Start (بدء)، ثم حدد HP جميع التطبيقات)، ثم حدد SteelSeries، ثم حدد SteelSeries Engine 3

بالنسبة لأجهزة كمبيوتر أخرى، انتقل إلى http://www.hp.com/support، ثم حدد بلدك. حدد **البرامج وبرامج التشغيل،** ثم اتبع الإرشادات الظاهرة على الشاشة. المفاتيح الوصف

• مفاتيح اضغطعليهالاستخدام الماكرو وظائف مخصصة.

🛿 مفاتيح اضغطعليها للتبديل بين تكوينات مفا 🕄 مفتاح اضغط عليه طويلاً، ثم اضغط

على مفتاح رفع مستوى **OMEN** الصوت أو خفض مستوى لصوت لتغيير مستوى الإضاّءة. لتمكين مفتاً ح Windows أو تعطيله، اضغط على مفتاح OMEN + مفتاح .Windows

> برمجةمفاتيحالماكرو: . افتح SteelSeries Engine 3. ة.انقر مرتين على جهازك. . حدد أحد مفاتيح الماكر و. 4. حدد Macros ( ع. حدد OPEN MACRO EDITOR (فتح محر لماكر و).

6. حدد Keypress Macro (ماكرو ضغطات المفاتيح)لتسجيلٍسلسلةمنّضغطاتالمف بواسطة الماوس أو لوحة المفاتيح أو حدد Text Macro (ماكرونصي) لإدخال برنامج نصى. يتم تنفيذ الإجراء المحدد عند الضغطعلى المقتاح 7. حدد **SAVÉ** (حفظ). 8. حدد DONE (تم). Pada OMEN oleh komputer permainan HP, untuk membuka perangkat lunak, pilih **Start** (Mulai), pilih All apps (Semua Aplikasi), pilih SteelSeries, lalu pilih SteelSeries Engine 3. Untuk komputer lainnya, kunjungi

http://www.hp.com/support. dan pilih negara Anda. Pilih Get software and drivers (Dapatkan perangkat lunak dan driver), lalu ikuti petuniuk di layar. Tombol Keterangan

- Tombol Tekan untuk menggunakan makro fungsi kustom.
- Tombol Tekan untuk beralih diantara lapisan konfigurasi tombol makro.
- I Tombol Tekan dan tahan, lalu tekan OMEN juga volume naik atau volume [Kunci turun untuk mengubah tingkat Cepat] iluminasi. Untuk mengaktifkan atau menonaktifkan tombol Windows, tekan tombol OMEN

Untuk memprogram tombol makro: Buka SteelSeries Engine 3. 2. Klik dua kali perangkat Anda. Pilih tombol makro. 4. Pilih **Macros** (Makro) 5. Pilih OPEN MACRO EDITOR (BUKA EDITOR MAKRO) 6. Pilih Keypress Macro (Makro Tekanan Tombol) untuk merekam serangkaian tekanan tombol dari mouse atau keyboard Anda atau pilih Text Macro (Makro Teks) untuk

+ tombol Windows.

memasukkan skrip. Tindakan yang dipilih ini dilakukan saat tombol ditekan 7. Pilih SAVE (SIMPAN). 8. Pilih DONE (SELESAI)

На геймърските компютри OMEN by HP, за да творите софтуера, изберете **Старт**, изберете Всички приложения, изберете SteelSeries. след което изберете SteelSeries Engine 3. За други компютри посетете http://www.hp.com/support, след което изберете държавата си. Изберете Get software and drivers (Получаване на софтуер и драйвери), след което изпълнете инструкциите на екрана.

Клавиши Описание • Клавиши Натиснете, за да използвате за макроси персонализирани функции.

8 Клавиции Натиснете за ла. за слой превключвате между конфигурациите на клавишите за макроси 🖲 Клавиш

OMEN

Натиснете и задръжте след което натиснете клавиша за увеличаван или за намаляване на звука, за да промените ивото на осветяване За да активирате или деактивирате клавиша Windows, натиснете клавища

OMEN + клавиша Windows.

За да програмирате клавишите за макроси 1. Отворете SteelSeries Engine 3. 2. Щракнете двукратно върху своето устройство. 3. Изберете някой клавиш за макроси 4. Изберете Мастоз (Макроси). 5. Изберете OPEN MACRO EDITOR (OTBAP9HE НА РЕДАКТОР НА МАКРОСИ). 6. Изберете Keypress Macro (Натискане на клавиши за макрос), за да запишете серия от натискания на клавиши от мишката или клавиатурата, или изберете Text Macro (Текстов макрос), за да въведете скрипт Избраното действие се изпълнява, когато клавишът се натисне 7. Изберете SAVE (ЗАПИС). 8. Изберете DONE (ГОТОВО)

Auf den OMEN by HP Gaming Computern wählen Sie zum Öffnen der Software Start. Engine 3. Wenn Sie einen anderen Computer verwenden, besuchen Sie die Website http://www.hp.com/support und wählen Sie Ihr Land aus. Wählen Sie Software/Treiber

auf dem Bildschirm. Tasten Beschreibung

Taste

OMEN Drücken und halten Sie die Taste, drücken Sie entwede die Lauter- oder Leiser-Taste um die Beleuchtungsintensität anzupassen. Zum Äktivieren oder Deaktivieren der Windows Tasten drücken Sie die OMEN Taste und die Windows Taste. So programmieren Sie die Makro-Tasten:

1. Öffnen Sie SteelSeries Engine 3. 2. Doppelklicken Sie auf das Gerät. . Wählen Sie eine Makro-Taste. Wählen Sie Makros. 5. Wählen Sie MAKRO-EDITOR ÖFFNEN. 6. Wählen Sie Tastenbetätigungs-Makro, um eine Reihe von Tastenbetätigungen über die Maus oder Tastatur aufzuzeichnen oder wählen Sie Text-Makro, um ein Skript einzugeben. Die ausgewählte Aktion wird bei Drücken der Taste ausgeführt. 7. Wählen Sie SPEICHERN.

8. Wählen Sie FERTIG.

SteelSeries y luego seleccione SteelSeries Engine 3. En otros equipos, vava a

luego siga las instrucciones que aparecen en la pantalla. Teclas Descripción

OMEN

8. Seleccione LISTO.

vyberete položku Všechny aplikace, vyberete položku SteelSeries a poté vyberete Pokud používáte jiný počítač, přejděte na stránku http://www.hp.com/support, kde vyberte svou zemi. Vyberte možnost Software a ovladače a poté postupujte podle

pokynů na obrazovce. Klávesy Popis Použijte tyto klávesy pro Makro přizpůsobené funkce. klávesy Ø Klávesy Stisknutím se přepíná mezi

Na herních počítačích HP OMEN spustíte

software tak, že vyberete tlačítko Start.

SteelSeries Engine 3.

Ilačítko

OMEN

uspořádání klávesami konfigurace a makro klávesami. Přidržením tohoto tlačítka a současným stisknutím 1. Abra SteelSeries Engine 3.

tlačítka zvýšení nebo snížení hlasitosti se mění úroveň jasu. Pokud chcete povolit nebo zakázat klávesu s logem Windows stiskněte klávesu OMEN a klávesu s logem Windows

Programování makro kláves 1. Otevřete SteelSeries Engine 3 2. Dvakrát klikněte na své zařízení.

Vvberte makro klávesu. 4. Vyberte položku **Macros** (Makra) 5. Vyberte položku OPEN MACRO EDITOR (SPUSTIT EDITOR MAKER). 6. Pokud chcete zaznamenat sérii stisknutí kláves myši nebo na klávesnici, vyberte položku Keypress Macro (Makro kláves). Pokud chcete zadat skript, vyberte položku Text Macro (Text makra). Po stisknutí klávesy se provede vybraná akce.

7. Vyberte položku SAVE (ULOŽIT). 8. Vyberte položku DONE (HOTOVO).

dit land for at finde oplysninger om andre

computere. Væla Hent software og drivere.

og følg derefter anvisningerne på skærmen.

Beskrivelse

SteelSeries Engine 3.

Taster

2 Lagtaster

OMEN-tast

editor).

Πλήκτρα For at åbne softwaren på gamingcomputeren OMEN fra HP skal du først vælge Start, Alle apps, SteelSeries og derefter vælge λών Gå til http://www.hp.com/support.og vælg

Πλήκτρα επιπέδων

μακροεντολώ

• Makrotaster Tryk for at anvende brugerdefinerede funktioner. Πλήκτρο Tryk for at skifte OMEN mellem makrotasternes konfiguration. Tryk og hold nede, og

tryk derefter enten på tasten Forøg lydstyrke eller tasten Reducér lydstyrke for at ændre illuminationsniveauet. For at aktivere eller deaktivere Windows-tasten skal du trykke på OMEN-tasten og Windows-tasten samtidigt.

Programmering af makrotaster: . Åbn SteelSeries Engine 3. 2. Dobbeltklik på din enhed. 3. Vælg en makrotast. 4. Vælg Macros (makroer). 5. Vælg OPEN MACRO EDITOR (åbn makro 6. Vælg Keypress Macro (macrotastkombinationer) for at registrere en række tastkombinationer fra din mus eller dit tastatur, eller vælg Text Macro (indtastning for makro) for at indtaste et script. Den valgte handling udføres, når der trykkes på tasten. 7. Vælg SAVE (gem). 8. Væla DONE (udført).

Alle Apps. SteelSeries und dann SteelSeries

erhalten und folgen Sie dann den Anleitungen

• Makro- Drücken Sie diese Tasten, Tasten um benutzerdefinierte Funktionen zu verwenden

2 Layer- Drücken Sie diese Tasten, um Tasten zwischen den Konfigurationen der Makro-Tasten zu wechseln.

En los equipos para juegos OMEN by HP, para abrir el software, seleccione Inicio, seleccione Todas las aplicaciones, seleccione

http://www.hp.com/support y seleccione su país. Seleccione Software y controladores y

• Teclas Presione para usar funciones macro personalizadas.

Presione para alternar entre de capa las configuraciones de las teclas macro.

 Tecla Presione y sostenga, luego presione la tecla de aumento de volumen o la tecla de disminución de volumen para cambiar el nivel de luminación. Para habilitar o deshabilitar la tecla Windows presione la tecla OMEN + la

tecla Windows Para programar las teclas macros Haga doble clic en su dispositivo.

3. Seleccione una tecla macro. 4. Seleccione Macros. Seleccione Abrir el editor de macros 6. Seleccione Macro de pulsación de teclas para

registrar una serie de presiones de tecla de su mouse o teclado o seleccione Macro de texto para introducir un script. La acción seleccionada se realiza cuando se presiona la tecla. 7. Seleccione GUARDAR.

Για να ανοίξετε το λογισμικό στους υπολογιστές παιχνιδιών OMEN by HP, επιλέξτε Έναρξη, επιλέξτε Όλες οι εφαρμογές, επιλέξτε SteelSeries και, στη συνέχεια, επιλέξτα SteelSeries Engine 3.

Για τους υπόλοιπους υπολογιστές, επισκεφτείτε τη διεύθυνση

http://www.hp.com/support και επιλέξτε τη χώρα/περιοχή σας. Επιλέξτε **Λογισμικό και** προγράμματα οδήγησης και ακολουθήστε τις οδηγίες που εμφανίζονται στην οθόνη

# Περιγραφή

Πλήκτρα Πατήστε τα νια να μακροεντο- χρησιμοποιήσετε ποοσαρμοσμένες λειτουργίες. Πατήστε τα για

εναλλαγή μεταξύ των διαμορφώσεων των πλήκτοων μακροεντολών.

Πατήστε το παρατεταμένα και, στη συνέχεια, πατήστε είτε το πλήκτρο αύξησης έντασης ήχου είτε το πλήκτρο μείωσης έντασης ήνου νια να αλλάξετε το επίπεδο του φωτισμού. Για να ενεργοποιήσετε ή να απενεργοποιήσετε το πλήκτρο των Windows, πατήστε το πλήκτρο ΟΜΕΝ και το πλήκτρο των Windows

# Για να προγραμματίσετε τα πλήκτρο

Ανοίξτε το λογισμικό SteelSeries Engine 3

2. Κάντε διπλό κλικ στη συσκευή σας. Επιλέξτε ένα πλήκτρο μακροεντολών. 4. Επιλέξτε Macros (Μακροεντολές) 5. Επιλέξτε OPEN MACRO EDITOR (ANOIΓMA ΕΠΕΞΕΡΓΑΣΙΑΣ ΜΑΚΡΟΕΝΤΟΛΩΝ). 6. Επιλέξτε Keypress Macro (Μακτοεντολή πλήκτρων) για να καταγράψετε μια σειρό από πατήματα πλήκτρων με το ποντίκι ή

το πληκτρολόγιο, ή επιλέξτε **Text Macro** (Μακροεντολή κειμένου) για να εισάγετε μια δέσμη ενέργειας. Η συγκεκριμένη ενέργεια εκτελείται όταν πατηθεί το πλήκτρο. 7. Επιλέξτε SAVE (ΑΠΟΘΗΚΕΥΣΗ). 8. Επιλέξτε **DONE** (ΤΕΛΟΣ).

Sur les PC Gamer OMEN by HP, pour ouvrir le logiciel, sélectionnez Démarrer, sélectionnez Toutes les applications, sélectionnez SteelSeries Duis sélectionnez SteelSeries Engine 3. Pour tout autre PC, reportez-vous au site http:// www.hp.com/support, et sélectionnez votre pays. Sélectionnez Logiciels et pilotes, puis suivez les instructions à l'écran. Touches Description

• Touches Appuyez pour utiliser des fonctions personnalisées Macro Touches Appuyez pour basculer entre Couche les configurations de touches macro. Iouche Maintenez appuyé,

OMEN puis appuyez sur la touche d'augmentation ou de réduction du volume pour modifier le niveau de luminosité. Pour activer ou désactiver la touche Windows, appuyez sur la touche OMEN + la touche Windows.

Pour programmer les touches macro : 1. Ouvrez SteelSeries Engine 3.

2. Double-cliquez sur votre périphérique.

3. Sélectionnez une touche macro. 4. Sélectionnez Macros.

5. Sélectionnez OUVRIR L'ÉDITEUR DE MACROS. 6. Sélectionnez Macro Pression de touches pour enregistrer une série d'appui sur des touches depuis votre souris ou clavier ou sélectionnez Macro Texte pour entrer un script. L'action sélectionnée est effectuée lorsque la touche est activée.

7. Sélectionnez ENREGISTRER. 8. Sélectionnez TERMINÉ.

Da biste na HP-ovim igraćim računalima OMEN otvorili softver. odaberite Start. Sve aplikacije, SteelSeries, a potom SteelSeries

Engine 3. Za ostala računala idite na web-mjesto http://www.hp.com/support. i odaberite svoju državu. Odaberite Get software and drivers (Preuzmite softver i upravljačke programe) slijedite zaslonske upute.

| pke |                          | Opis                                                                                                    |
|-----|--------------------------|----------------------------------------------------------------------------------------------------|
| ,   | Tipke za<br>makronaredbe | Pritisnite da biste<br>koristili prilagođene<br>funkcije.                                                                                                    |
| ,   | Tipke za slojeve         | Pritisnite da biste se<br>prebacivali između<br>konfiguracija tipki za<br>makronaredbe.                                                                                                    |
| )   | Tipka OMEN               | Pritisnite i držite,<br>a zatim pritisnite<br>tipku za povećanje<br>glasnoće ili tipku za<br>smanjenje glasnoće<br>da biste promijenili<br>razinu osvjetljenja.<br>Da biste omogućili tip<br>onemogućili tipku s<br>logotipom sustava<br>Windows, pritisnite<br>kombinaciju nje i tipku<br>OMEN. |

Programiranje tipki za makronaredbe: . Otvorite SteelSeries Engine 3. 2. Dvaput kliknite svoj uređaj. 3. Odaberite tipku za makronaredbu 4. Odaberite Macros (Makronaredbe) 5. Odaberite OPEN MACRO EDITOR

(Otvori uređivač za makronaredbe). 6. Odaberite Keypress Macro (Makronaredba pritiskom na tipku) da biste snimili niz pritisaka na miš ili tipkovnicu pa odaberite Text Macro (Tekstna makronaredba)

i unesite skriptu. Kada pritisnete tipku izvest će se odabrana radnia. 7. Odaberite SAVE (Spremi) 8. Odaberite DONE (Gotovo).

Sui computer gaming OMEN by HP, per aprire il software. selezionare Start, Tutte le app,

SteelSeries, quindi selezionare SteelSeries Engine 3. Per gli altri computer, visitare la pagina http://www.hp.com/support e selezionare il proprio paese. Selezionare Scarica software e driver e seguire le

| asti<br>tasti Macro        | Descrizione<br>Premere per utilizzare le                                                                                                    |
|----------------------------|----------------------------------------------------------------------------------------------------|
| tasti Macro                | Premere per utilizzare le                                                                                                    |
|                            | funzioni personalizzate.                                                                                                    |
| tasti Layer                | Premere per spostarsi tra<br>le configurazioni dei tasti<br>Macro.                                                                                                    |
| tasto OMEN<br>(luminosità) | Premere e tenere<br>premuto, quindi premere<br>il tasto di aumento o<br>diminuzione del volume<br>per modificare il livello<br>di illuminazione. Per<br>attivare o disattivare il<br>tasto Windows, premere<br>il tasto OMEN + il tasto<br>Windows. |

Per programmare i tasti Macro: 1. Aprire SteelSeries Engine 3.

- 2. Fare doppio clic sul dispositivo
- 3. Selezionare una chiave Macro.
- 4. Selezionare Macro.

5. Selezionare APRI EDITOR MACRO. 6. Selezionare Macro di tipo "keypress" per registrare una serie di pressioni del tasto per il mouse o la tastiera oppure selezionare Macro

di tipo "testo" per inserire una scrittura. L'azione selezionata viene eseguita nel momento in cui viene premuto il tasto. 7. Selezionare SALVA.

8. Selezionare FINITO.

Ойын ойнауға арналған HP OMEN компьютерлерінде бағдарламалық құралды ашу үшін **Пуск** (Бастау) түймешігін басып, Все программы (Барлық бағдарламалар) пәрменін, SteelSeries, одан кейін SteelSeries Engine 3 тармағын таңдаңыз.

Басқа компьютерлер үшін http://www.hp.com/support, веб-торабына өтіп, еліңізді таңдаңыз. **Загрузка ПО и** драйверов (Бағдарламалық құрал және драйверлерді жүктеп алу) қойыншасын таңдаңыз, одан кейін экрандағы нұсқауларды орындаңыз.

| Пернелер |                     | Сипаттама                                                                                                    |  |
|----------|---------------------|----------------------------------------------------------------------------------------------------|--|
| 0        | Макрос<br>пернелері | Өзгертпелі<br>мүмкіндіктерді<br>пайдалану үшін басыңыз.                                                                                                    |  |
| 0        | Қабат<br>пернелері  | Макрос пернелерінің<br>конфигурациялары<br>арасында ауысу үшін<br>басыңыз.                                                                                                    |  |
| •        | ОМЕN<br>пернесі     | Жарықтандыру деңгейін<br>өзгерту үшін басып ұстап<br>тұрыңыз, одан кейін дыбыс<br>деңгейін жоғарылату<br>немесе дыбыс деңгейін<br>төмендету пернесін<br>басыңыз. Windows пернесін<br>қосу немесе өшіру үшін<br>OMEN пернесі мер Windows<br>пернесі бірге басыңыз. |  |

ашыныз.

2. Құрылғыңыздың атын екі рет басыңыз. 3. Макрос пернесін таңдаңыз.

. Macros (Макростар) пәрменін таңдаңыз. OPEN MACRO EDITOR (Макростарды өңдеу құралын ашу) пәрменін таңдаңыз.

6. Тінтуір немесе пернетақтаның пернелерін басу сериясын жазу үшін Keypress Macro (Перне басу макросы) нін таңдаңыз немесе сценарийді ашу ушін Text Macro (Мәтін макросы) опциясын таңдаңыз. Перне басылған кезде, танлалған әрекет орынлалатын болалы. . SAVE (Сақтау) опциясын таңдаңыз.

B. DONE (Дайын) опциясын таңдаңыз.

Lai HP piedāvātajos OMEN datorspēļu datoros atvērtu programmatūru, atlasiet Sākt. Visas lietojumprogrammas, SteelSeries un pēc tam atlasiet SteelSeries Engine 3. Lai skatītu informāciju par citiem datoriem, apmeklējiet tīmekļa vietni http://www.hp.com/support un atlasiet savu valsti. Atlasiet Get software and drivers (legut programmatūru un draiverus) un pēc tam

| IZ, | Dilulet ekra      | na reuzamas instrukcijas.                                                                                                    |
|-----|-------------------|----------------------------------------------------------------------------------------------------|
| Ta  | ustiņi            | Apraksts                                                                                                    |
| 0   | Makro<br>taustiņi | Nospiediet, lai izmantotu<br>pielāgotās funkcijas.                                                                                                    |
| 0   | Slāņu<br>taustiņi | Nospiediet, lai pārslēgtos<br>starp makro taustiņu<br>konfigurācijām.                                                                                                    |
| •   | OMEN<br>taustiņš  | Lai noregulētu apgaismojuma<br>līmeni, nospiediet un turiet un<br>pēc tam nospiediet skaļuma<br>palielināšanas vai skaļuma<br>samazināšanas tautiņu.<br>Lai iespējotu vai atspējotu<br>Windows taustiņu, nospiediet<br>OMEN taustiņu kopā ar<br>Windows taustiņu. |
|     |                   |                                                                                                    |

Lai ieprogrammētu makro taustiņus, veiciet tālāk porādītās darbības.

1. Atveriet SteelSeries Engine 3. 2. Divas reizes noklikšķiniet uz jūsu ierīces.

3. Atlasiet makro taustiņu.

4. Atlasiet Macros (Makro 5. Atlasiet OPEN MACRO EDITOR (ATVERT

MAKRO REDAKTORU).

6. Atlasiet Keypress Macro (Taustiņa spiediena makro), lai ierakstītu taustiņu spiešanas sēriju ar peles vai klaviatūras palīdzību, vai atlasiet Text Macro (Teksta makro), lai ievadītu skriptu. Nospiežot taustinu, tiek veikta atlasītā darbība. 7. Atlasiet SAVE (SAGLABAT). 8. Atlasiet DONE (GATAVS).

"HP OMEN" žaidimų kompiuteriuose norėdami atidaryti programa pasirinkite Pradžia. pasirinkite Visos programos, pasirinkite SteelSeries ir pasirinkite SteelSeries Engine 3. Informacijai anje kitus kompiuterius, eikite j http://www.hp.com/support, ir pasirinkite

savo šalį. . Pasirinkite Get software and drivers (Gauti programinę įrangą ir tvarkykles) ir vykdykite ekrane pateikiamus nurodymus. Klavišai Aprašymas Paspauskite norėdami Makrokomandų klavišai naudoti pasirinktines funkcijas Sluoksnių Paspauskite norėdami klavišai persijungti tarp makrokomandy klavišy konfigūracijų. Image: OMEN" Laikvkite nuspaude. tada spauskite garsumo klavišas didinimo ar garsumo mažinimo klavišą, kad pakeistumėte apšvietin lygj. Kad jjungtumėte ar išjungtumėte "Windows klavišą, paspauskite "OMEN" klaviša + "Windows" klaviša

Norėdami programuoti makrokomandu klavišus: 1. Atidarykite SteelSeries Engine 3. 2 Dukart spustelėkite savo įrenginį. 3. Pasirinkite makrokomandos mygtuką Pasirinkite Macros (Makrokomandos). 5. Pasirinkite OPEN MACRO EDITOR (ATIDARYTI MAKROKOMANDU RENGYKLE). 6. Pasirinkite Keypress Macro (Klavišo paspaudimo makrokomanda), kad irašvtumėte klaviatūros ar pelės klavišų paspaudimų seriją arba pasirinkite Text Macro (tekstinė makrokomanda), kad ivestumėte scenariju. Pasirinktas veiksmas atliekamas paspaudus klavišą. 7. Pasirinkite SAVE (IRAŠYTI). 8. Pasirinkite DONE (ATLIKTA)

A HP Omen játékgépeken a szoftver megnyitásához válassza a Start, Minden alkalmazás, SteelSeries, végül pedig a SteelSeries Engine 3 lehetőséget. Más típusú számítógép esetén látogasson el a http://www.hp.com/support weboldalra, és válassza ki az országot. Válassza ki a Válassza a Szoftver/illesztőprogram lehetőséget, és kövesse a képernyőn megjelenő utasításokat.

Leírás

Billentvűk

| Differityan |                          |                                                                                              |                  |
|-------------|--------------------------|----------------------------------------------------------------------------------------------|------------------|
| 0           | Makróbillentyűk          | A megnyomásuk<br>egyéni funkcióka<br>használhat.                                             | kal<br>t         |
| 0           | Rétegváltó<br>billentyűk | A makróbillentyű<br>konfigurációi köz<br>váltásra szolgáln                                   | k<br>ötti<br>ak. |
| 6           | OMEN billentyű           | A megvilágítás<br>szintjének állítás<br>nyomja meg és<br>tartsa lenyomva,<br>majd nyomja meg | ához<br>g a      |

hangerőnövelő vagy a hangerőcsökkentő gombot, A Windows billentyű engedélyezéséhez vagy letiltásához nyomja meg egyszerre az OMEN billentyűt és a Windows billentyűt.

# A makróbillentyűk programozása: 1. Nyissa meg a **SteelSeries Engine 3**

alkalmazást 2. Kattintson duplán az eszközére. Válasszon ki egy makróbillentyűt.
Válassza a Macros (Makrók) lehetőséget. 5. Válassza az OPEN MACRO EDITOR (A makrószerkesztő megnyitása) elemet 6. Válassza a Keypress Macro (Billentyűlenyomás makró) lehetőséget egérkattintások vagy billentyűlenyomások sorozatának rögzítéséhez, vagy válassza a Text Macro (Szöveges makró) lehetőséget parancssor beírásához. A billentyű lenyomásakor a rendszer végrehajtja az adott műveletet. 7. Válassza a **SAVE** (Mentés) lehetőséget. 8. Válassza a DONE (Kész) elemet.

| en                                                                      | vervolgens                                                                                                    | SteelSeries Engine 3 om de                                                                                                    |
|-------------------------------------------------------------------------|----------------------------------------------------------------------------------------------------|----------------------------------------------------------------------------------------------------|
| Ga                                                                      | i voor overig                                                                                                    | e computers naar                                                                                                    |
| ht<br>lar<br>ins                                                        | <b>tp://www.h</b> j<br>nd. Selecteer<br>structies op f                                                                                                    | p.com/support en selecteer uw<br>Software en drivers en volg de<br>net scherm.                                                                                                    |
| То                                                                      | etsen                                                                                                    | Beschrijving                                                                                                    |
| 0                                                                       | Macrotoet                                                                                                    | sen Druk hierop om<br>aangepaste functies te                                                                                                    |
| 6                                                                       | Laver-toe                                                                                                    | gebruiken.                                                                                                    |
| -<br>-                                                                  | Luyer-toe                                                                                                    | schakelen tussen de<br>configuraties van de<br>macrotoetsen.                                                                                                    |
| 8                                                                       | OMEN -too                                                                                                    | ets Houd deze ingedrukt en<br>klik op de toets volume<br>omhoog of omlaag<br>om de helderheid te<br>bepalen. Druk op de<br>toets OMEN + Windows<br>om de Windows-toets<br>in- of uit te schakelen.                                                                                                  |
| Or                                                                      | n macrotoet                                                                                                    | sen te programmeren, doet u het                                                                                                    |
| 1.<br>2.<br>3.<br>4.<br>5.<br>6.<br>too<br>te<br>on<br>ac<br>7          | Open SteelS<br>Dubbelklik o<br>Selecteer ee<br>Selecteer Ma<br>Selecteer Ma<br>Selecteer Ke<br>Selecteer Ke<br>nemen of se<br>nemen of se<br>n een script i<br>tie wordt uit                                                               | eries Engine 3.<br>p het apparaat.<br>n macrotoets.<br>acros (Macro's).<br>PEN MACRO EDITOR.<br>Pypress Macro orn een aantal<br>van de muis of het toetsenbord op<br>lecterer Text Macro (Tekstmacro)<br>n te voeren. De geselecteerde<br>gevoerd als u op die toets drukt.<br>VF (DPS1 AAN)        |
| 8.                                                                      | Selecteer DC                                                                                                    | ONE (GEREED).                                                                                                    |
| _                                                                       |                                                                                                    |                                                                                                    |
| ⊦o<br>sp                                                                | r a apne pro<br>illdatamaski                                                                                                    | grammet på UMEN by HP-<br>ner velger du <b>Start, Alle apper</b> ,                                                                                                    |
| Ste                                                                     | eelSeries og                                                                                                    | deretter SteelSeries Engine 3.                                                                                                    |
| Fo<br>ht                                                                | r andre data<br>t <b>p://www.h</b> i                                                                                                    | maskiner gar du til<br>p.com/support og velger landet                                                                                                    |
| dit                                                                     | t. Velg <b>Hent</b>                                                                                                    | <b>programvare/drivere</b> , og følg<br>å skiermen                                                                                                    |
| ∨ਦ<br>⊤-                                                                | ncur in igeri p                                                                                                    | Pockriveler                                                                                                    |
|                                                                         | ster                                                                                                    | Beskrivelse                                                                                                    |
| Ũ                                                                       | Makrotast                                                                                                    | er Trykk på for å bruke<br>egendefinerte funksjoner                                                                                                    |
| 0                                                                       | Lagtaster                                                                                                    | Trykk på for å bytte<br>mellom konfigurasjonene<br>til makrotastene.                                                                                                    |
| 6                                                                       | OMEN-tas                                                                                                    | t Trykk og hold inne, og trykk<br>på tasten volumøkning<br>eller volumreduksjon for<br>å endre belysningsnivået.<br>For å aktivere eller<br>deaktivere Windows-<br>knappen trykker du<br>på OMEN-tasten +<br>Windows-tasten.                                                                        |
|                                                                         |                                                                                                    | thindows tastern                                                                                                    |
| 1.<br>2 [<br>Ve<br>4.<br>5.<br>M/<br>6.<br>reg<br>ell<br>Te<br>7.<br>8. | Apogramma<br>Åpne SteelS<br>Jobbetklikk<br>Ig en makro<br>Velg Macros<br>Velg Macros<br>Velg Meypre<br>jistrere en s<br>jistrere en s<br>tastaturel<br><b>xt Macro</b> (Te<br>anus. Den væ<br>sten er trykk<br>Velg SAVE (L<br>Velg DONE ( | erers Engine 3.<br>på enheten<br>tast<br>(Makroer).<br><b>MACRO EDITOR</b> (ÅPNE<br>ERINGSPROGRAM).<br><b>ss Macro</b> (Tastetrykkmakro) for å<br>ekvens med tastetrykk fra musen<br>, eller velg<br>kstmakro) for å legge inn et<br>ilgte handlingen er utført når<br>et på.<br>AGRE).<br>FERDIG). |
|                                                                         |                                                                                                    |                                                                                                    |
| Ab<br>ON<br>Ws<br>ar<br>Ste                                             | y otworzyć j<br>1EN firmy Hf<br>szystkie apli<br>następnie wy<br>eelSeries En                                                                                                    | program na komputerach do gier<br>? wybierz kolejno pozycje <b>Start,</b><br>i <b>kacje, SteelSeries,</b><br>/bierz pozycję<br>gine 3.                                                                                                    |
| W                                                                       | przypadku                                                                                                    | innych komputerów przejdź na                                                                                                    |
| str<br>i w<br>Po<br>a r                                                 | onę <b>http://</b><br>ybierz swój<br><b>bierz oprog</b><br>następnie po<br>yświętkawa                                                                                                    | www.np.com/support,<br>kraj. Wybierz pozycję<br>gramowanie i sterowniki,<br>ostępuj zgodnie z instrukcjami<br>ni po okranje                                                                                                    |
| w)                                                                      | owicza                                                                                                    | Opic                                                                                                    |
| Kla<br>O                                                                | Klawisze                                                                                                    | vpis<br>Naciśnij, aby użyć funkcji                                                                                                    |
| 0                                                                       | makro<br>Klawisze                                                                                                    | niestandardowych.<br>Naciśnij, aby przełączać                                                                                                    |
| 6                                                                       | warstw<br>Klawisz                                                                                                    | konfiguracje klawiszy makro.                                                                                                    |
| -                                                                       |                                                                                                    | nacısını i przyti zyrildi,                                                                                                    |

zmienić poziom jasności. Aby włączyć lub wyłączyć klawisz Windows, naciśr równocześnie klawisz OMEN i klawisz Windows. Aby zaprogramować klawisze makro: 1. Uruchom program SteelSeries Engine 3. Kliknij dwukrotnie nazwę urządzenia 3. Wybierz klawisz makro. 4. Wybierz opcję Macros (Makra)

5. Wybierz opcję OPEN MACRO EDITOR (OTWÓRZ EDYTOR MAKR). 6. Wybierz opcję Keypress Macro (Naciśnij klawisz makro), aby zapisać sekwencję naciśnięć klawiszy myszy lub klawiatury, lub wybierz opcję Text macro (Tekst makra), aby wpisać skrypt. Wybrana akcja zostanie wykonana po naciśnięciu klawisza.

7. Wybierz opcję **SAVE** (ZAPISZ). 8. Wybierz opcję DONE (ZAKOŃCZ). Nos computadores de gaming OMEN by HP, para abrir o software, selecione Iniciar, selecione Todas as aplicações, selecione SteelSeries e, em seguida, selecione SteelSeries Engine 3.

Para outros computadores, vá a http://www.hp.com/support e selecione o seu país. Selecione Obter software e drivers e siga as instruções apresentadas no ecrã.

Teclas Descrição • Teclas Prima para utilizar as funções macro personalizadas.

**2** Teclas Prima para alternar entre de nível as configurações das teclas macro.

 Tecla Prima continuamente e, em OMEN seguida, prima a tecla para aumentar o volume ou a tecla para diminuir o volume para alterar o nível de iluminação.

Para ativar ou desativar a

tecla Windows, prima a tecla OMEN + a tecla Windows. Para programar as teclas macro: . Abra SteelSeries Engine 3. 2 Clique duas vezes no seu dispositivo . Selecione a tecla macro. 4. Selecione Macros. Selecione ABRA O EDITOR DE MACROS. 6. Selecione Macro introduzida por teclas para gravar uma série de teclas a partir do rato ou teclado ou selecione Macro de Texto para introduzir um script. A ação selecionada é realizada guando a tecla é premida. Selecione GUARDAR. 8. Selecione CONCLUIR.

# No computador para jogos OMEN by HP, para abrir o software, selecione Iniciar, Todos os aplicativos, SteelSeries e, em seguida, selecione SteelSeries Engine 3.

Para outros computadores, acesse http://www.hp.com/support e selecione o seu país. Selecione **Obter software e drivers** e, em seguida, siga as instruções na tela. Teclas Descrição

- Teclas Pressione-as para usar macro funções personalizadas.
- Teclas Pressione-as para alternar de entre as configurações das camada teclas macro.
- Tecla Pressione e segure e, em OMEN seguida, pressione o botão de aumentar ou diminuir volume para alterar o nível de iluminação. Para ativar ou desativar a tecla Windows pressione a tecla OMEN + a tecla Window

Para programar as teclas macro: 1. Abra o **SteelSeries Engine 3**. Clique duas vezes no seu dispositivo
Selecione uma tecla macro. Selecione Macros.
Selecione ABRIR EDITOR DE MACRO. 6. Selecione Macro de pressionamento de tecla para gravar uma série de pressionamentos de teclas em seu mouse ou teclado, ou selecione Macro de texto para inserir um script. A ação selecionada será realizada quando a tecla foi pressionada. 7. Selecione SALVAR 8. Selecione PRONTO.

La computerele de jocuri OMEN by HP, pentru a deschide software-ul, selectați **Start**, selectați Toate aplicatiile, selectati SteelSeries, apoi selectați SteelSeries Engine 3. Pentru alte computere, accesati http://www.hp.com/support și selectați țara/ regiunea. Selectati Get software and drivers (Obținere software și drivere), apoi urmați

instrucțiunile de pe ecran. Descriere Taste

- Taste Apăsați pentru a utiliza funcții macro particularizate. Taste Apăsati pentru a comuta între
- de nivel configurațiile tastelor macro. Tasta Ţineţi apăsat, apoi apăsaţi OMEN tasta de creștere sau de
- reducere a volumului pentru a modifica nivelul de luminare. Pentru a activa sau a dezactiva tasta Windows, apăsați tasta OMEN + tasta Windows.

Pentru a programa tastele macro 1. Deschideti SteelSeries Engine 3 2. Faceti dublu clic pe dispozitiv. Selectati o tastă macro. 4. Selectați Macros (Macro-uri 5. Selectați OPEN MACRO EDITOR (DESCHIDERE EDITOR MACRO). 6. Selectati Keypress Macro (Macro apăsări de taste) pentru a înregistra o serie de apăsări de taste de la tastatură sau butoane de la mouse ori selectați Text Macro (Macro text)

pentru a introduce o notă. Actiunea selectată se efectuează când se apasă tasta. 7. Selectati SAVE (SALVARE). 8. Selectati DONE (EFECTUAT).

Чтобы открыть программное обеспечение на игровых компьютерах ОМЕN от HP, нажмите кнопку Пуск, а затем – Все приложения, SteelSeries и выберите SteelSeries Engine 3. Если используется другой компьютер, перейдите на страницу http://www.hp.com/support и выберите свою страну. Нажмите Загрузка ПО и драйверов и

следуйте инструкциям Клавиши Описание Клавиши Нажимайте, чтобы макросов использовать

настроенные функции 🛿 Клавиши Нажимайте, чтобы переключаться между слоев конфигурациями клавиш макросов. Клавиша Нажмите и удерживайте OMEN клавишу, после чего нажмите клавишу увеличения или уменьшения громкости, чтобы изменить удовень освещенности. Чтобы включить или отключить клавишу Windows, нажмите клавишу ОМЕN и клавишу

Программирование клавиш макросов 1. OTKDOЙTE SteelSeries Engine 3. 2. Дважды щелкните свое устройство. 3. Выберите клавишу макроса. 4. Выберите **Macros** (Макрос) 5. Hammute OPEN MACRO EDITOR Открыть редактор макросов). 6. Выберите Kevpress Macro (Макрос нажатий клавиш), чтобы записать ряд нажатий клавиш мыши или клавиатуры, или же вариант Text Macro (Текстовый макрос) для ввода сценария Когда нажимается клавиша, выполняется выбранное действие. 7. Нажмите SAVE (Сохранить)

Windows одновременно

Ak chcete na hernom počítači OMEN od spoločnosti HP otvoriť softvér, vyberte položku Štart, položku Všetky aplikácie, položku SteelSeries a potom položku SteelSeries Engine 3. Ak máte iný počítač, prejdite na stránku http://www.hp.com/support a vyberte svoju

8. Нажмите DONE (Готово).

krajinu. Vyberte položku Get software and drivers (Získať softvér a ovládače) a postupujte podľa pokynov na obrazovke. Klávesy Popis

Makroklávesy Stlačením umožňujú používať vlastné funkcie Stlačením umožňujú 8 Klávesy

usporiadania prepínať medzi konfiguráciami makroklávesov 8 Kláves OMEN Stlačením a podržaním tohto klávesu a následným stlačením klávesu na

zvýšenie alebo zníženie hlasitosti zmeníte úroveř iasu. Ak chcete aktivovať alebo deaktivovať kláves systému Windows, stlačte kláves OMEN + kláves systému Windows. Programovanie makroklávesov:

. Otvorte aplikáciu SteelSeries Engine 3. Dvakrát kliknite na svoje zariadenie 3. Vyberte makrokláves. 4. Vyberte položku Macros (Makrá) Vyberte položku OPEN MACRO EDITOR (OTVORIŤ EDITOR MAKIER). 6. Vyberte položku Keypress Macro (Makro stlačených klávesov) a zaznamenaite skupinu stlačených tlačidiel myši alebo klávesov klávesnice, prípadne vyberte položku Text Macro

(Textové makro) a zadajte skript. Po stlačení príslušného klávesu sa vykoná vybraná akcia. 7. Vyberte položku SAVE (ULOŽIŤ). Vvberte položku DONE (HOTOVO).

Če želite na HP-jevih računalnikih OMEN, namenienih za igre, odpreti programsko opremo. izberite gumb za začetni meni, izberite Vse aplikacije, nato pa SteelSeries in SteelSeries

Engine 3 Za druge računalnike pojdite na spletno mesto http://www.hp.com/support in izberite svojo državo. Izberite Get software and drivers (Pridobi programsko opremo in gonilnike), nato pa sledite navodilom na zaslonu.

• Tipke Pritisnite jih, če želite makrov uporabiti funkcije po meri

Tipke med konfiguracijami tipk plasti makrov. • Tipka Pritisnite jo in pridržite, OMEN nato pa pritisnite tipko za povečanje ali zmanjšanje glasnosti, da spremenite

omogočiti ali onemogočiti tipko Windows, pritisnite tipko OMEN + tipko Windows. Postopek programiranja tipk makrov: 1. Odprite programsko opremo

SteelSeries Engine 3. 2. Dvokliknite svojo napravo 3. Izberite tipko makra 4. Izberite **Macros** (Makri 5. Izberite OPEN MACRO EDITOR (ODPRI UREJEVALNIK MAKROV). 6. Izberite Kevpress Macro (Makro pritiskov na tipke), da posnamete niz pritiskov na miški ali tipkovnici, ali pa izberite **Text Macro** (Besedilni makro), da vnesete skript. Izbrano dejanje se izvede ob pritisku na tipko. 7. Izberite SAVE (SHRANI) Izberite DONE (KONČANO).

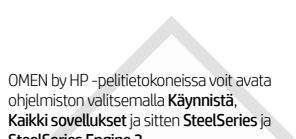

| leelseries Engine 3.                                                                                                    |                                                                                                    |  |  |
|----------------------------------------------------------------------------------------------------|----------------------------------------------------------------------------------------------------|--|--|
| uissa tietokoneissa saat lisätietoja siirtymällä<br>soitteeseen http://www.hp.com/support ja<br>alitsemalla oman maasi. Valitse Ohjelmisto<br>ohjaimet ja toimi näyttöön tulevien ohjeiden<br>nukaan. |                                                                                                    |  |  |
| äppäimet                                                                                                    | Kuvaus                                                                                                    |  |  |
| Makronäppäimet                                                                                                    | Käytä näitä, jos haluat<br>käyttää mukautettuja<br>toimintoja.                                                                                                    |  |  |
| Kerrosnäppäimet                                                                                                    | Käytä näitä, jos<br>haluat vaihtaa<br>makronäppäinten<br>määritysten välillä.                                                                                                    |  |  |
| OMEN-näppäin                                                                                                    | Paina ja pidä painettuna<br>ja paina sitten<br>äänenvoimakkuuden<br>lisäys- tai<br>vähennyspainiketta,<br>jos haluat muuttaa<br>valaistustasoa. Jos<br>haluat ottaa Windows-<br>näppäimet käyttöön<br>tai pois käytöstä, paina<br>OMEN + Windows. |  |  |
| akronännäinton ohio                                                                                                    | mointi                                                                                                    |  |  |

แป้น

Macro

🛿 แป้น

🖲 แป้น

MACRO)

3'ü secin.

Tuslar

8 Katman

OMEN

tuşu

AÇ)'ı seçin.

Клавіші

Клавіші

🛛 Клавіші

8 Клавіша

OMEN

функцій

макросів

перемикання конфі

7. SAVE (KAYDET)'i seçin.

а потім — SteelSeries Engine 3.

Щоб запрограмувати клав

виконайте наведені нижч

1. Відкрийте SteelSeries Er

2. Натисніть двічі, щоб виб

3. Виберіть клавішу макро

(Відкрити редактор макросів).

відповідної клавіші.

Виберіть пункт Макросы (Макроси).

6. Виберіть Макрос нажатия клавиц

5. Виберіть ОТКРЫТЬ РЕДАКТОР МАКРОСОВ

(Макрос натискання клавіш), щоб записати

клавіатури, або виберіть Текстовый макрос

Вибрана дія виконуватиметься при натисканні

послідовність натискань клавіш миші чи

(Текстовий макрос), щоб додати скрипт.

7. Виберіть **СОХРАНИТь** (Зберегти).

8. Виберіть ГОТОВО (Готово).

пристрій.

8. DONE (BİTTİ)'yi seçin.

5. OPEN MACRO EDITOR (MACRO EDITOR'Ü

tuşları

1. Avaa SteelSeries Engine 3. ? Kaksoisnapsauta laite 3. Valitse makronäppäin. 4. Valitse Macros (Makrot) 5. Valitse OPEN MACRO EDITOR Avaa MAKROEDITORI). 6. Valitse Keypress Macro (Näppäimistömakro). jos haluat tallentaa näppäinpainallussarjan hiireltäsi tai näppäimistöltäsi, tai valitse Text Macro (Tekstimakro), jos antaa skriptin Valitut toimenpiteet suoritetaan, kun näppäintä painetaan. 7. Valitse **SAVE** (TALLENNA). 8. Valitse DONE (VALMIS).

Da biste na OMEN računarima za igre kompanije HP otvorili softver, izaberite **Start**, izaberite **Sve** aplikacije, izaberite SteelSeries, a zatim izaberite SteelSeries Engine 3. Za dodatne informacije posetite http://www.hp.com/support i izaberite svoju zemlju. Izaberite stavku Get software and drivers (Preuzimanje softvera i upravljačkih programa), a zatim pratite uputstva na ekranu. Opis Tasteri Makro Pritisnite da biste koristili

tasteri prilagođene funkcije. Tasteri Pritisnite da biste se prebacivali između

slojeve konfiguracija makro tastera. Taster Pritisnite i zadržite, a OMEN zatim pritisnite ili taster za pojačavanje ili taster za utišavanje zvuka da biste promenili nivo osvetljenja. Da biste omogućili ili onemogućili Windows taster, pritisnite

OMEN taster + Windows taster

Da biste programirali makro tastere: 1. Otvorite SteelSeries Engine 3. 2. Kliknite dvaput na uređaj 3. Izaberite makro taster. Izaberite stavku Macros (Makroi). 5. Izaberite OPEN MACRO EDITOR (OTVORI UREĐIVAČ MAKROA). 6. Izaberite **Keypress Macro** (Makro tastera) da biste snimili niz pritisaka na taster sa miša ili tastature ili izaberite **Text Macro** (Makro teksta) da biste uneli skriptu. Izabrana radnja se vrši kada se pritisne određeni tast 7. Izaberite **SAVE** (SAČUVAJ). 8. Izaberite **DONE** (GOTOVO).

På OMEN-speldatorer från HP öppnar du programvaran genom att välja Start, Alla appar, SteelSeries och sedan SteelSeries Engine 3. För andra datorer går du till http://www.hp.com/support och väljer dit land. Välj Programvara, drivrutiner och följ sedan instruktionerna på skärmen. Beskrivning Tangenter • Makrotangenter Tryck på de här tangenterna när du vill använda anpassade funktioner Lagertangenter Med de här tangenterna växlar du me makrotangenternas olika konfiguratione

tangenten och tryck på volvm upp- eller volvm ned-tangenten för att ändra belysningsnivån. Du kan aktivera eller inaktivera Windows tangenten genom att trycka på OMENtangenten + Windowstangenten.

Så här programmerar du makrotangenter: . Öppna SteelSeries Engine 3. . Dubbelklicka på enhe Välj en makrotangent . Välj Macros (Mak 5. Välj OPEN MACRO EDITOR (ÖPPNA MAKROREDIGERARE 6. Välj Keypress Macro (Knapptryckningsmakro) om du vill spela in en serie knapptryckningar ned musen eller tangentbordet, eller välj Text Macro (Textmakro) om du vill skriva in ett skript. Den valda åtgärden utförs när du trycker 7. Välj **SAVE** (SPARA). 8. Välj DONE (KLAR).

# OMEN by HPゲーミングPG หากต้องการเปิดชอฟต์แวร์ On OMEN บนคอมพิวเตอร์ สำหรับเล่นเกมจาก HPให้เลือก **เริ่ม** เลือก **โปรแกรม** トウェアを使用するに หมด เลือก SteelSeries และจากนั้นเลือก べてのアプリ]→[SteelSe SteelSeries Engine 3 Engine 3]の順に選択し สำหรับคอบพิวเตอร์เครื่องอื่นให้ไปที่ http://www.hp.com/support และเลือกประเทศของ คุณ เลือก **รับซอฟต์แวร์และใดรเวอร์** และจากนั้นปฏิบัติ ตามคำแนะนำบนหน้าจอ คำอธิบาย แป้น กดเพื่อใช้ฟังก์ชันที่กำหนดเอง 説明 กดเพื่อสลับระหว่างการกำหนดค่า +-Layer แป้น Macro ● マクロ 設定したマク กดค้างไว้ และจากนั้นกดแป้น キー ときに押しま OMEN เพิ่มระดับเสียงทรือลดระดับเสียง เพื่อเปลี่ยนระดับความสว่าง ทาศ ต้องการเปิดหรือปิดใช้งานแป้น Windowsให้กดแป้น OMEN + แป้น Windows หากต้องการตั้งค่าโปรแกรมเป้น Macro: . ຟັດ SteelSeries Engine 3 2. ด้าเมโลคลิกที่อาไกรณ์ของคณ 3. เลือกเป็น Macro 4. เลือก Macros + Windowsキーを押します 5. เลือก OPEN MACRO EDITOR (เปิดตัวแก้ ไข 6. เลือก Keypress Macro (แป้นกด Macro) เพื่อบันทึก を行います。 ชดเป็นกดจากเมาส์หรือเป้นพิมพ์ของคณ หรือเลือก Text Macro (ข้อความ Macro) เพื่อป้อนสคริปต์ ดำเนินการ ตามที่เลือกไว้เมือกดเป้ お使いのデバイスをダブルクリックし 7. เลือก SAVE (บันทึก) 8. เลือก DONE (เสร็จสิ้น) ます。 A.マクロ キーを選択します。 4. [マクロ]を選択します。 [マクロエディターを開く]を選択します。 OMEN by HP oyun bilgisayarlarında yazılımı acmak icin Baslat'ı, Tüm uygulamalar'ı, teelSeries'i ve ardından SteelSeries Engine Diğer bilgisayarlar icin ションが実行されます。 http://www.hp.com/support adresini ziyaret [保存]を選択します。 edin ve ülkenizi seçin. **Yazılım ve sürücüler**'i seçin ve ardından ekrandaki yönergeleri izleyin. 8. [終了]を選択します。 Acıklama Makro tuşları Özel işlevleri kullanmak için basın. Makro tuşlarının vapilandirmalari arasında 다른 컴퓨터의 경우 geçiş yapmak için basın. Avdınlatma düzevini (PARLAKLIK) değiştirmek için basılı 따릅니다. tutun ve bu sırada sesi artırma veya azaltma tuşuna basın. Windows 설명 ● 매크로 사용자 지정 기능을 tuşunu etkinleştirmek 키 veya devre dışı bırakmak için, OMEN tuşu + 레이어 매크로 키간 구성을 키 전환하려면 누릅니다. Windows tuşuna basır Makro tuşlarını programlamak için: 1. SteelSeries Engine 3'ü açın. Aygıtınızı çift tıklatın. 3. Bir makro tuşu seçin. 4. Macros (Makrolar)'ı seçin.

6. Farenizden veva klavvenizden bir dizi tus 매크로 키를 프로그램하려면 다음 방법을 basımını kaydetmek için Keypress Macro (Tuş 따릅니다. Basımı Makrosu)'nu veya betik girmek için Text Macro (Metin Makrosu)'nu seçin. Tuşa . SteelSeries Engine 3를 엽니다. 2. 장치를 두 번 클릭합니다. 3. 매크로 키를 선택합니다. basıldığında seçilen eylem gerçekleştirilir. 4. **매크로**를 선택한니디 5. **매크로 에디터 열기**를 선택합니다. 6. 마우스 또는 키보드로 연속해서 누른 키를 기록하려면 **키누름 매크로**를 선택하고 스크립트를 작성하려면 **문자 매크로**를 선택합니다. 선택된 작업은 키가 눌린 Щоб відкрити програмне забезпечення на ігрових комп'ютерах ОМЕN від НР, виберіть Пуск (Пуск), далі — Все приложения 상태에서만 실행됩니다. 7. 저장을 선택합니다. 8. 완료를 선택합니다. (Усі програми), після чого натисніть SteelSeries У разі використання комп'ютера іншої моделі перейдіть до http://www.hp.com/support і виберіть країну. Виберіть Загрузка ПО и 在 HP OMEN 游戏计算机上,要打开软件, драйверов (Програмне забезпечення та 请依次选择开始、所有应用、SteelSeries 和 драйвери) і дотримуйтеся вказівок на екрані.

| Опис                   | 对于其他计算<br>http://www.hr | 和,请<br>com/si  |
|------------------------|-------------------------|----------------|
| Використання           | 在的国家/地区                 | 又。洗掉           |
| користувацьких         | <b>序</b> . 然后按照         | 屏幕上            |
| функцій                | into test               |                |
|                        | 按键                      | 说明             |
| Перемикання між        | 9 宏命会键                  | 坡下市            |
| конфігураціями         | U VA HU V DE            | 12 1.16        |
| клавіш макросів        | ❷ 层次键                   | 按下可            |
| Натисніть та утримуйте |                         | 间切换            |
| ноклавішу після        | D OMEN 57               | 齿/土山           |
| чого натисніть         | UMEN 键                  | 女 里 =          |
| клавішузбільшення      |                         | 日里り            |
| або зменшення          |                         | 冗侵划            |
| гучності для зміни     |                         | windo<br>键 + W |
| рівня підсвічування.   |                         | DE . M         |
| Щоб увімкнути або      | <b>西对安会公</b> 级          | 批行炉            |
| вимкнути клавішу       | 安凡仏明マで                  | EVL1]\$HH      |
| Windows, натисніть     | 1 打开 SteelS             | eries End      |
| одночасно клавішу      | 2.双击设备。                 | ches Eng       |
| ОМЕN та клавішу        | 3. 选择宏命令                | 键。             |
| Windows                | 4.选择 <b>宏命令</b>         |                |
|                        | 5. 选择 <b>打开宏</b>        | 命令编            |
| ти клавіші макросів    | 6.选择按键宏                 | 命令以            |
| іі нижче дії.          | 执行的一系列                  | 」按键操           |
| eries Engine 3.        | 命令输入脚本                  | 、。按下           |
| цоб вибрати бажаний    | 的操作。                    |                |
|                        | 7. 选择 <b>保存</b> 。       |                |
| у макросу.             | 8. 远拴 <b>元成</b> 。       |                |

First Edition: June 2016

OMEN-tangent Håll ned den här Pritisnite jih, da preklopite raven osvetlitve. Če želite

| こシリーズでこのソ           |
|---------------------|
| t、 <b>[スタート]→[す</b> |
| ries]→[SteelSeries  |
| च.                  |

OMEN by HPゲーミングPCシリーズ以外の コンピューターでこのソフトウェアを使 用する場合は、HPのサポートWebサイト http://www.hp.com/ip/support/ にアクセ スして[ソフトウェア/ドライバー]を選択 画面の説明に沿ってソフトウェアを ダウンロードおよびインストールします。

| クロを使用する |  |
|---------|--|
| र व     |  |

❷ レイヤーマクロ キーのプロファイル キー を切り替えるときに押します ● OMEN このキーを押しながら音 量上げキーまたは音量T げキーを押すと、照明の 明るさを変更できます Windows®キーを有効または 無効にするには、OMENキー

マクロ キーを設定するには、以下の操作

[SteelSeries Engine 3]を開きます。

6. **[キープレス・マクロ]**を選択してマウ スまたはキーボードから一連のキー操作 を記録するか、[テキスト・マクロ]を選 択して、スクリプトを入力します。設定 後にマクロ キーを押すと、選択されたア

HP 게임 컴퓨터 OMEN에서 소프트웨어를 열려면 **시작**을 선택하고 **모든 앱**, SteelSeries, SteelSeries Engine 3를 차례로 선택합니다.

http://www.hp.com/support로 이동한 다음 해당하는 국가를 선택합니다. 소프트웨어 및 드라이버를 선택하고 화면의 지시에

사용하려면 누릅니다.

❸ OMEN 조도를 변경하려면 OMEN 키를 길게 누른 후 볼륨 높이기 또는 낮추기 키를 누릅니다. Windows 키를 활성화 또는 비활성화 하려면 OMEN 키

Windows 키를 누릅니다.

upport,然后选择您所 译**获取软件和驱动程** 的说明进行操作

可使用自定义功能。 可在宏命令键配置之

比键 然后按下增大 或减小音量键可更改 级别。要启用或禁用 ows键,请按下OMEN /indows 键。

程,请执行以下操

gine 3。

辑器 记录从鼠标或键盘 操作,或选择**文本宏** 按键时将执行所选

# RMN/型號/型号: KB-00003

© Copyright 2016 HP Development Company, L.P.

The information contained herein is subject to change without notice. The only warranties for HP products and services are set forth in the express warranty statements accompanying such products and services. Nothing herein should be construed as constituting an additional warranty. HP shall not be liable for technical or editorial errors or omissions contained herein

在 HP 遊戲專用電腦 OMEN 中開啟此 軟體,請依序選取開始、所有應用程 式、SteelSeries 和 SteelSeries Engine 3 如需其他電腦的相關資訊,請移至 http://www.hp.com/support,並選取您所在的國家/地區。選取下載軟體和驅動程式, 然後依照螢幕上的指示繼續執行 按鍵 說明 ● 巨集鍵 按下可使用自訂功能。 ❷ 分層鍵 按下可在巨集鍵的組態間 切換。 ● OMEN 鍵 按住並按下調高音量或 調低音量鍵,可變更亮度 等級。若要啟用或停用 Windows 鍵,請按 OMEN 鍵 + Windows 鍵。 若要程式化巨集鍵 1. 開啟 SteelSeries Engine 3。 2. 連按兩下您的裝置。 3. 選取一個巨集鍵。 4 選取**巨隻**。 5. 選取**開啟巨集編輯器**。

6. 選取按鍵巨集來記錄一系列自滑鼠或 鍵盤按下的按鍵,或者選取文字巨集來 輸入指令碼。在按下按鍵時會執行選取 的動作。 7. 選取儲存。 8. 選取**完成**